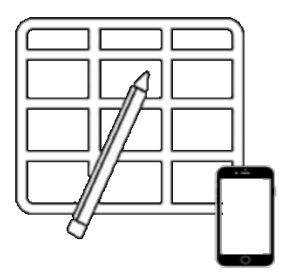

WebUntis Wochenplan Mobilgeräte: Anleitung für Schülerinnen und Schüler

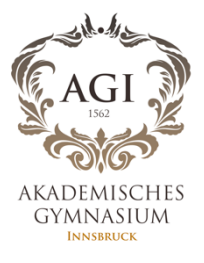

1. Download Untis Mobile App

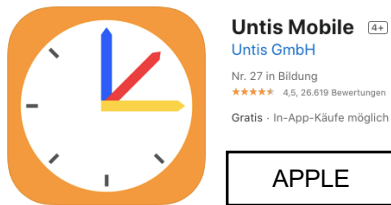

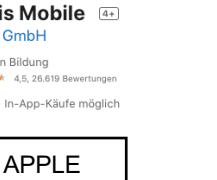

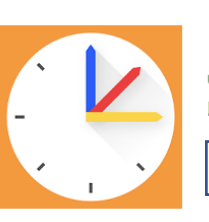

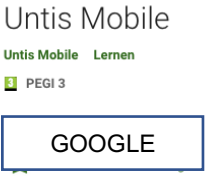

2. Untis Mobile öffnen

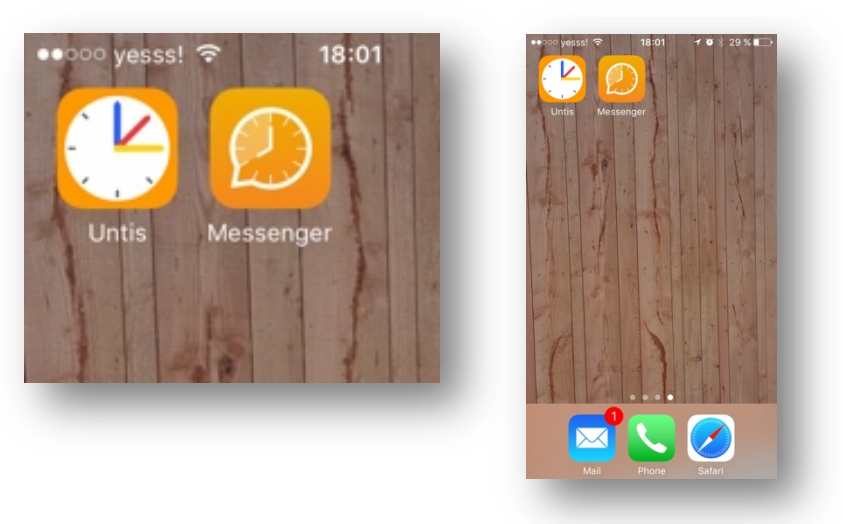

- 3. Stellen Sie sicher, dass Sie Ihr persönliches Profil installiert haben siehe Link: http://www.agibk.at/files/webuntis per portal tirol de mobile.pdf
- 4. Klicken Sie auf Info Center und dann klicken Sie auf "Meine Daten"

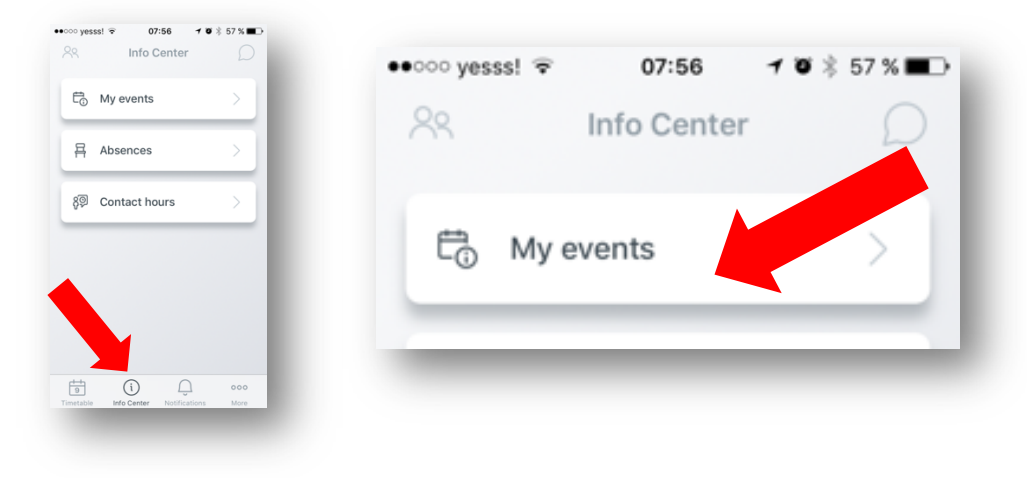

5. Jetzt sollten Sie Ihre Hausaufgaben sehen. Gehen Sie auf das Filter-Symbol und wählen Sie 'Woche'.

| My events<br>to 16.04.2020                                                                                                    | $\nabla$                                                                                                    | D *                                                                                                    |                                                                                                    |
|----------------------------------------------------------------------------------------------------|----------------------------------------------------------------------------------------------------|----------------------------------------------------------------------------------------------------|----------------------------------------------------------------------------------------------------|
| ୍ Search                                                                                                    |                                                                                                    |                                                                                                    |                                                                                                    |
| 4.2020                                                                                                    |                                                                                                    |                                                                                                    | $\nabla$                                                                                                    |
| <ul> <li>Englisch         Do all the exercises in your book             from U 10 - put an extra focus             on the Grammar-sections and             the Language in Use (p 144)             Make sure you know HOW to use             'despite/although/though'             Browse the internet to find a             good-quality film-review (film is             YOUR choice) and mark those             words/verbs that you consider             typical of a good review - retain             the article for when we meet up             again             17.03.2020 - 14.04.2020         </li> </ul> |                                                                                                    | •••••• yesss!                                                                                                    |                                                                                                    |
| alienisch                                                                                                    |                                                                                                    | 2 weeks                                                                                                    |                                                                                                    |
| nandatemi una foto della j                                                                                                    | pagina                                                                                                    | 1 month                                                                                                    |                                                                                                    |
| imetable Info Center Notifications More                                                                                                    | 000<br>More                                                                                                    | 3 months                                                                                                    |                                                                                                    |
|                                                                                                    |                                                                                                    | Current school y                                                                                                    | year                                                                                                    |
|                                                                                                    | My events<br>to 16.04.2020<br>Q. Search<br>4.2020<br>o all the exercises in you<br>om U 10 - put an extra for<br>n the Grammar-sections<br>the Language in Use (p 14<br>lake sure you know HOW<br>lespite/although/though<br>rowse the internet to finc<br>ood-quality film-review (C<br>0UR choice) and mark th<br>ords/verbs that you cons<br>rpical of a good review -<br>te article for when we me<br>gain<br>203.2020 - 14.04.2020<br>alienisch<br>andatemi una foto della | My events         to 16.04.2020         C Search         4.2020 <b>nglisch</b> o all the exercises in your book on U 10 - put an extra focus in the Grammar-sections and the Language in Use (p 144) lake sure you know HOW to use espite/although/though' rowse the internet to find a bood-quality film-review (film is 0UR choice) and mark those ords/verbs that you consider pical of a good review - retain the article for when we meet up gain?         203.2020 - 14.04.2020         alleinisch andatemi una foto della pagina         Ino center       Notifications | My events         to 16.04.2020         Q. Search         4.2020         nglisch         o all the exercises in your book<br>om U 10 - put an extra focus<br>in the Grammar-sections and<br>the Language in Use (p 144)<br>lake sure you know HOW to use<br>lespite/although/though'<br>rowse the internet to find a<br>pood-quality film-review (film is<br>OUR choice) and mark those<br>ords/verbs that you consider<br>rpical of a good review - retain<br>the article for when we meet up<br>gain<br>?03.2020 - 14.04.2020         alienisch<br>andatemi una foto della pagina         ①       ① oco<br>Into Center         Notifications       More |

6. Sie können jetzt Ihren Wochenplan sehen. Wenn Sie eine Aufgabe erledigt haben, können Sie sie als erledigt markieren.

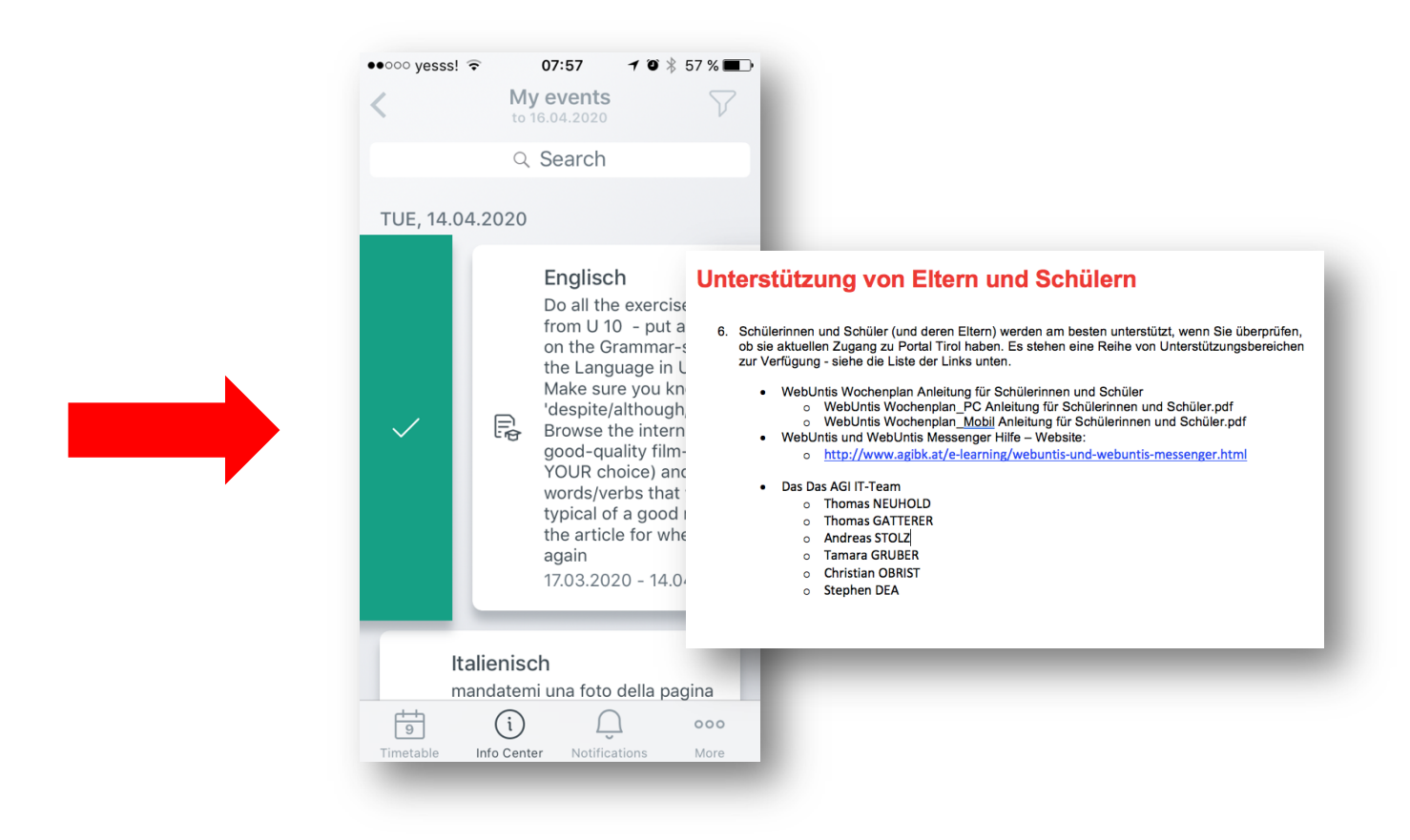